# THIS DOCUMENT SHOWS A SETUP SAMPLE ON A CPANEL SERVER, AND CAN BE REPLICATED ON OTHER SETUPS.

You can also join our discord at https://discord.gg/QfUJhzFsju

#### Setup your server with Apache, mysql, php 8.1, composer, nodejs16 & PM2

Force Domain SSL Generate SSL CRT KEY & BUNDLE

COPY THE CONTENTS OF YOUR CRT/KEY/BUNDLE TO FILES IN FOLDER CASINO/ PTWEBSOCKET/SSL/

#### Create a new email & password

#### Create a new database

Grant all access

Import the SQL file located in folder CASINO/DATABASE/MIGRATIONS/betshopme\_8.sql via PHPMYADMIN to the database extra DB file not required (experimentalarcadegames.sql) unless you are experimenting with arcade games

#### Zip File Uploads

Casino.zip and public\_html.zip should be unzipped in the following manner public\_html  $\rightarrow$  this is your public directory casino  $\rightarrow$  this goes outside your public folder for security so it becomes

YOUR ROOT FOLDER /casino /public\_html

#### If you decide to move your casino folder INSIDE public\_html

You have to modify two things 1: open index.php inside public\_html and replace all folder paths ( ./../casino portion to ./ casino/ )

2: MUST configure .htaccess to deny .env files or all dot files (google dot files protection via htaccess)

#### //\*\*\*\* extra tip since it contains demo user accounts

Generate new password hash for existing users and run this in phpmyadmin (replace hash)

https://bcrypt-generator.com/ If you need to has a new word.

Example : (run this in phpmyadmin)

UPDATE w\_users SET `password` = '\$2a\$12\$s1RpwEx/oTL3vYQGZjC33eBHECRJb7gkjmAk9Tmyefub7gQ4nh8XS'; This has makes all users have password : Test123 \*\*\*\*\*\*\*\*/// SSL SPECIFIC INSTRUCTIONS Delete self signed if any Generate or install the Lets Encrypt one if you have it Save text file via notepad or direct Certificate: (CRT) ==> crt.crt Private Key (KEY) --> key.key Certificate Authority Bundle: (CABUNDLE) ==> intermediate.pem Go in Folder casino/PTWebSocket/ssl and replace those 3 files ------

### **FILE EDITS**

casino/.env EDIT LINES for domain, database and user/password, email and password EDIT casino/config/app.php (URL line 65 ) EDIT casino/public/\* ALL SOCKET FILES CHANGE YOUR DOMAIN NAME IF YOU NEED TO CHANGE PORTS YOU CAN DO SO HERE AS WELL

## Games downloads

Find download packages at <a href="https://discord.gg/QfUJhzFsju">https://discord.gg/QfUJhzFsju</a> Currently ~ 1000 games – 40 GB total. Go to /home/USERNAME/public\_html/ Password is : <a href="mailto:password">password</a> Download the core + 3 game packs Unpack (Tip : upload one zip, unpack with:: 7z x -ppassword file.zip )

---

#### PM2 COMMANDS

#### **FROM INSIDE**

https://pm2.keymetrics.io/docs/usage/quick-start/

PTWEBSOCKET COMMANDS +

pm2 start Arcade.js --watch

pm2 start Server.js --watch

pm2 start Slots.js --watch

OR if you tested before and not expecting errors, all in one command :

pm2 start Arcade.js --watch && pm2 start Server.js --watch && pm2 start Slots.js -watch

#### SAMPLE USEFUL COMMANDS

pm2 stop all

pm2 delete all

pm2 flush pm2 logs all commands on https://pm2.keymetrics.io/docs/usage/quick-start/ extra tool can be used called wscat (install via ssh) wscat -c "wss://domain:PORT/slots' <--- as an example to make sure you get connected msg

#### Open ports in Firewall

22154 22188 22197 (or whatever you set your Socket file ports to)

#### Run site :: it should work now if everything was setup correctly.

#### Visual Edits :

To change Sliders Text, and footer notes / terms and conditions.

#### Edit : \casino\resources\lang\en\app.php

Lines 1255 ++ include text in frontpage

Sliders are in root folder /woocasino/ for easy access and change (slider1,2,3,4,5 and for mobile mslider1,2,3,4,5)

-----Unlock Hidden Features----casino/resources/views/backend/partials BACKUP sidebar.blade.php rename sidebarall.blade.php to sidebar.blade.php Now reload your admin panel.

To install Experimental Arcade games, import experimentalarcadegames.sql

Once sidebar is unlocked all the following features will be available.

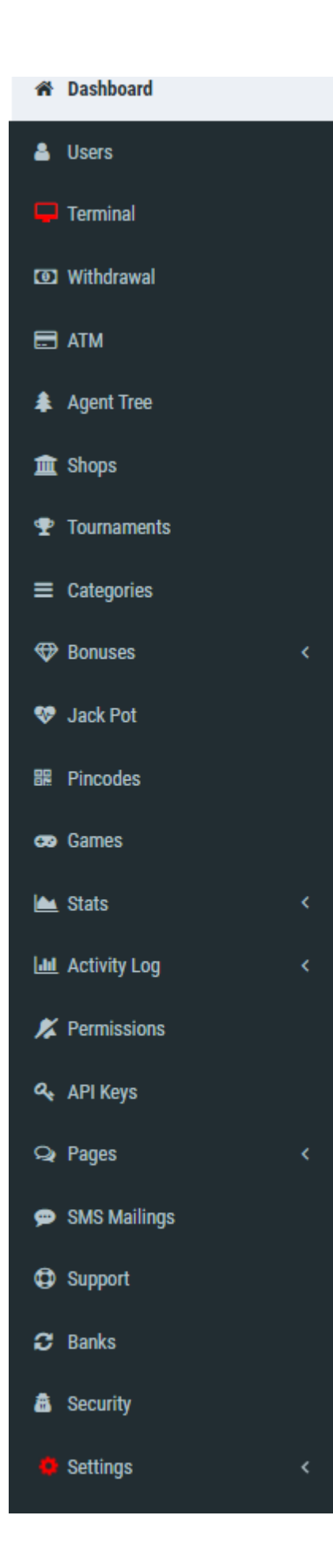

----

#### Minor troubleshooting if your composer/artisan not ran correctly

#### FOR DECACHE

php artisan cache:clear && php artisan view:clear && php artisan config:clear && php artisan event:clear && php artisan route:clear

#### **URL TROUBLESHOOTING 404 ERROR**

#### MAKE SURE YOUR HTACCESS WAS GENERATED, CORRECTLY AND DID HAVE

<IfModule mod\_rewrite.c>

- <IfModule mod\_negotiation.c>
  - **Options MultiViews Indexes**
- </IfModule>

RewriteEngine On

# Handle Authorization Header

RewriteCond %{HTTP:Authorization}.

RewriteRule .\* - [E=HTTP\_AUTHORIZATION:%{HTTP:Authorization}]

# Redirect Trailing Slashes If Not A Folder... RewriteCond %{REQUEST\_FILENAME} !-d RewriteCond %{REQUEST\_URI} (.+)/\$ RewriteRule ^ %1 [L,R=301]

# Handle Front Controller...

RewriteCond %{REQUEST\_FILENAME} !-d

RewriteCond %{REQUEST\_FILENAME} !-f

RewriteRule ^ index.php [L]

</lfModule>

<IfModule mod\_headers.c>

Header set Access-Control-Allow-Origin "\*"

</IfModule>